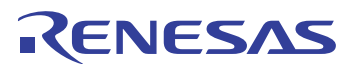

# Introduction

The 8T49N240, 8T49N241 and 8T49N242 evaluation boards are designed to help the customer evaluate the 8T49N240i, 8T49N241, and 8T49N242 devices, respectively. For the sake of simplicity this User Guide refers to the 8T49N242i evaluation board though all statements also apply to the 8T49N240 and 8T49N241 evaluation board. When the board is connected to a PC running Renesas Timing Commander™ Software through USB, the device can be configured and programmed to generate frequencies with best-in-class performances.

# Requirements

- PC Requirements:
  - Renesas Timing Commander Software Installed
  - USB 2.0 or 3.0 interface
  - Windows XP SP3 or later
  - Processor: Minimum 1GHz
  - Memory: Minimum 512MB, recommended 1GB
  - Available Disk Space: Min 600MB (1.5GB, 64-bit), recommended 1GB (2GB 64-bit)
  - Network access during installation if the .NET framework is not currently installed on the system
- Power Supply with 3.3V and 1000mA rating
- Four banana plug cables to connect the power supply to the board

# **Quick Start: Powering Up the Board**

- 1. Set 3.3V supply current limit to 500mA.
- 2. Remove all output terminations.
- 3. Set Dip Switch selectors to the middle position.
- 4. Connect a cable from a PC to the USB port.
- 5. Connect VEE to the GND jack.
- 6. Connect 3.3V to Vcc\_J, Vcca\_J, and Vcco\_J jacks.
- 7. Power on the Power Supply.
- 8. Press the Reset Button.

Once correct operation is verified, set the power supply limit for the number of outputs to be active.

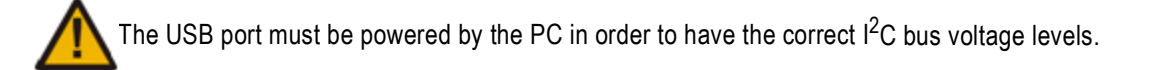

# **Default Power-Up Condition**

The 8T49N241 and 8T49n242 boards ship with a 38.88MHz surface-mount crystal populated on the top of the board. The 8T49N240 board ships with a 49.152MHz crystal. If a different crystal frequency is needed, this part must be removed (for more information, see Crystal Interface).

All outputs should be off and the current should measure ~236mA with 3.3V on Vcc\_J, Vcca\_J, and Vcco\_J.

When evaluating performance with the default hardware configuration, it is recommended that all active outputs be terminated 50ohms to VEE by either terminator plugs or an instrument.

## **Board Overview**

Use the following diagram to identify and locate: power supply jacks, USB connector, input and output SMA connectors, reset button, EEPROM, etc.

#### Figure 1. Evaluation Board Overview

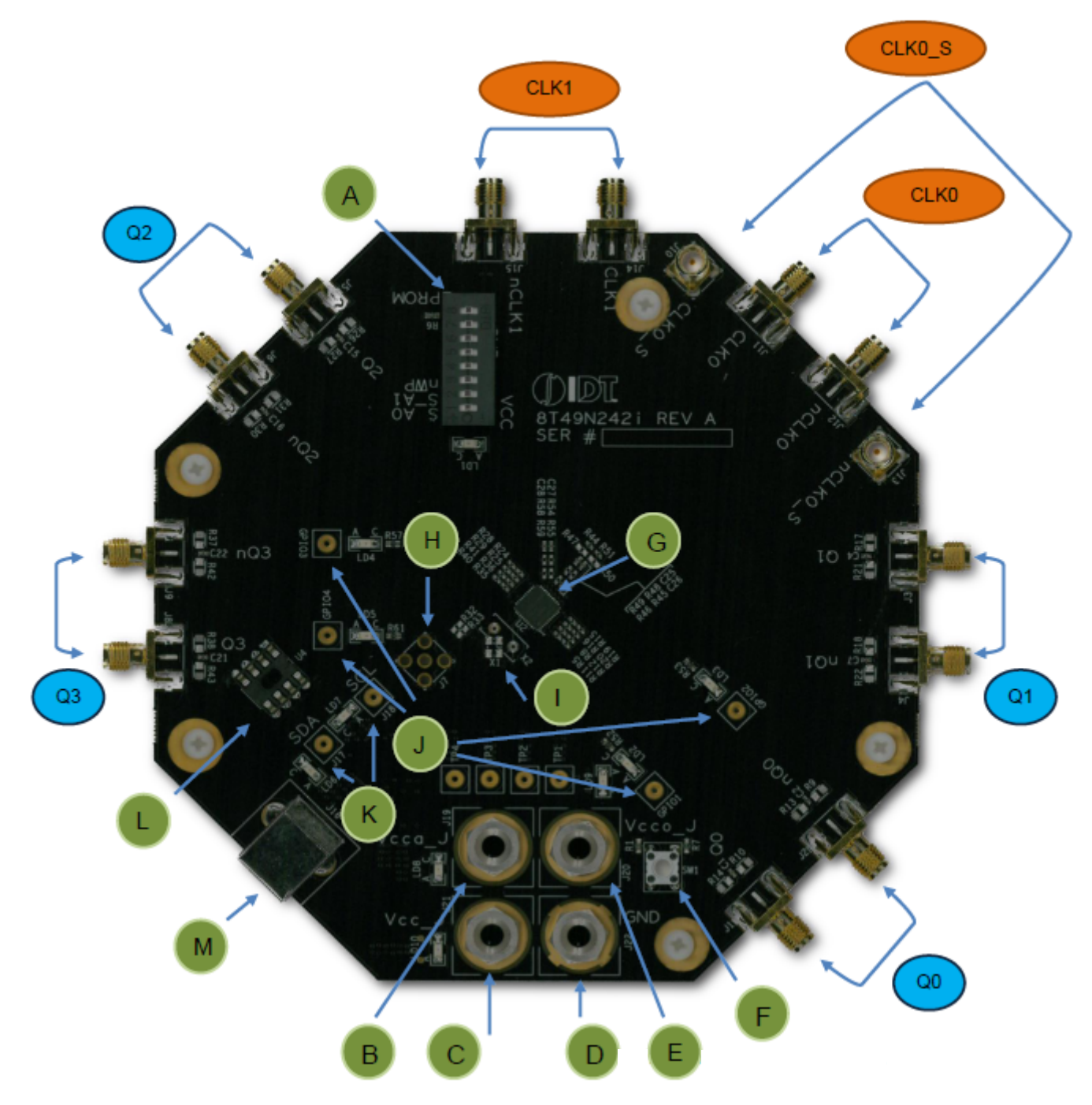

# **Legend–Evaluation Board**

### Inputs

| CLK0_S | Clock 0 sense lines.                                                           |
|--------|--------------------------------------------------------------------------------|
| CLK0   | Clock 0 input lines. Can be configured for differential or single-ended input. |
| CLK1   | Clock 1 input lines. Can be configured for differential or single-ended input. |

## **Outputs**

| Q0 | Output Q0. Can be a differential pair or two individual single-ended outputs. |
|----|-------------------------------------------------------------------------------|
| Q1 | Output Q1. Can be a differential pair or two individual single-ended outputs  |
| Q2 | Output Q2. Can be a differential pair or two individual single-ended outputs. |
| Q3 | Output Q3. Can be a differential pair or two individual single-ended outputs. |

## Other

| А | Dip Switch for DC control signals (EEPROM_WP, S_A0/1, nWP)                 |
|---|----------------------------------------------------------------------------|
| В | Vcca_J                                                                     |
| С | Vcc_J                                                                      |
| D | GND                                                                        |
| E | Vcco_J                                                                     |
| F | RESET                                                                      |
| G | 8T49N24x- the device to be evaluated                                       |
| Н | OSCI crystal overdrive connector (not installed by default)                |
| I | Crystal connectors (HC49/US through-hole socket and 3.2x2.5 SMD footprint) |
| J | GPIO test points                                                           |
| К | I2C test points                                                            |
| L | EEPROM socket (AT24C04C)                                                   |
| М | USB connector                                                              |

## **Software GUI Overview**

The 8T49N24x devices are programmed using Renesas' Timing Commander software, which provides an interactive and intuitive Graphical User Interface to program and adjust the many settings that are available for the devices. Timing Commander is the generic platform upon which many devices' GUIs run on. Each GUI has a file called a "personality" that is loaded by Timing Commander so that it can interface with the supported devices. Timing Commander installation and personality files, as well as tutorials and support are available on the Timing Commander™ Software Download and Resource Guide page. The GUI for the 8T49N24x devices is shown below.

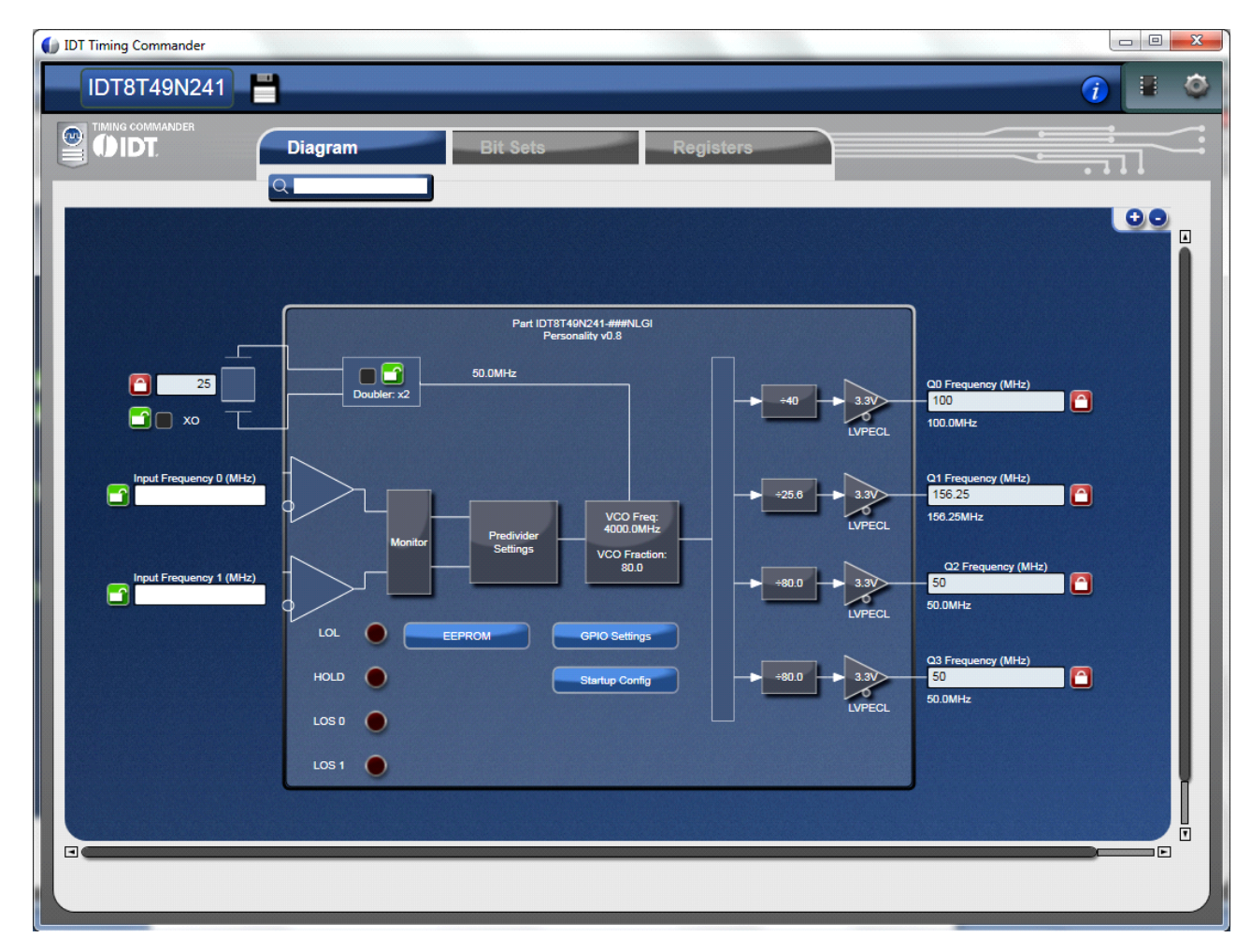

Figure 2. Timing Commander 8T49N24x GUI

# **Schematics**

The following figures are schematics that are applicable to specific sections of this User Guide. The complete schematics are available in a separate document.

### **Figure 3. Inputs Schematic**

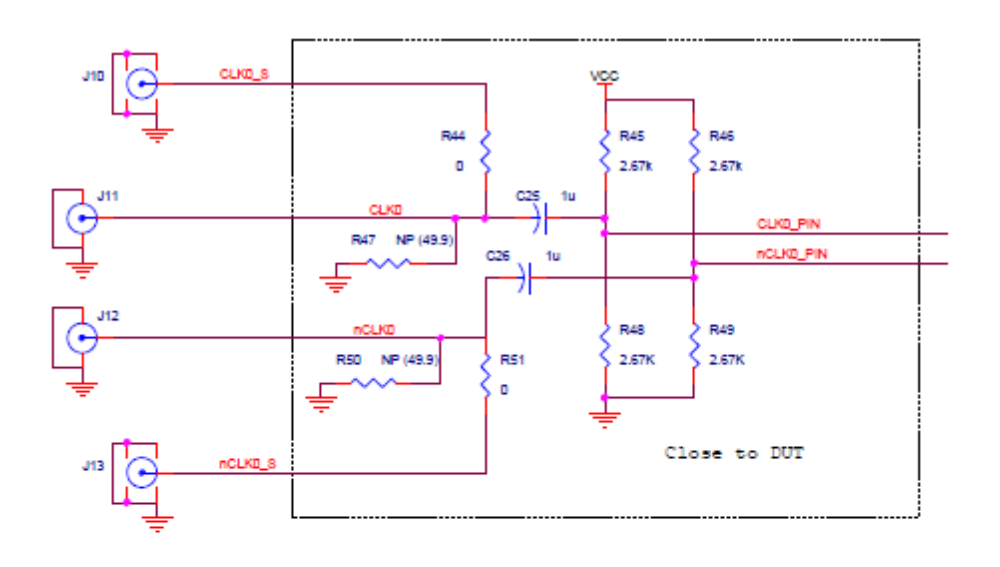

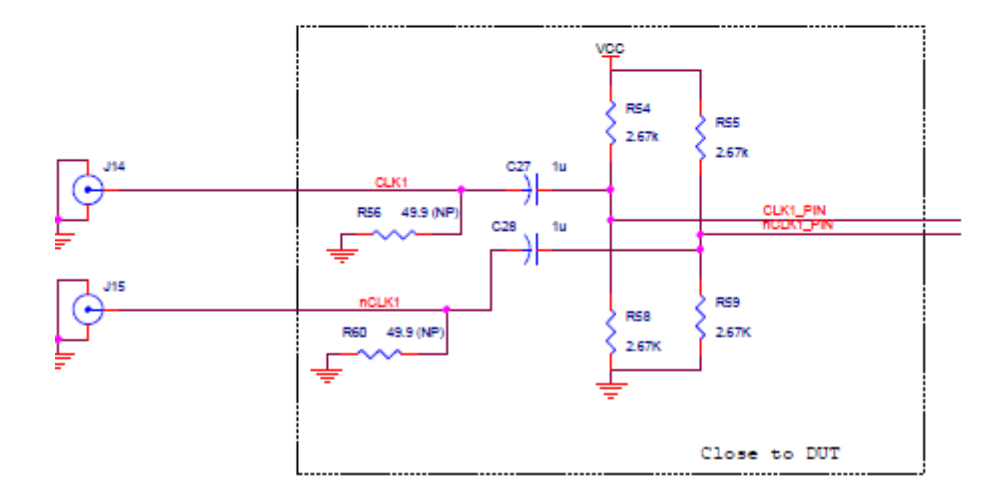

### Figure 4. Output Termination Schematic

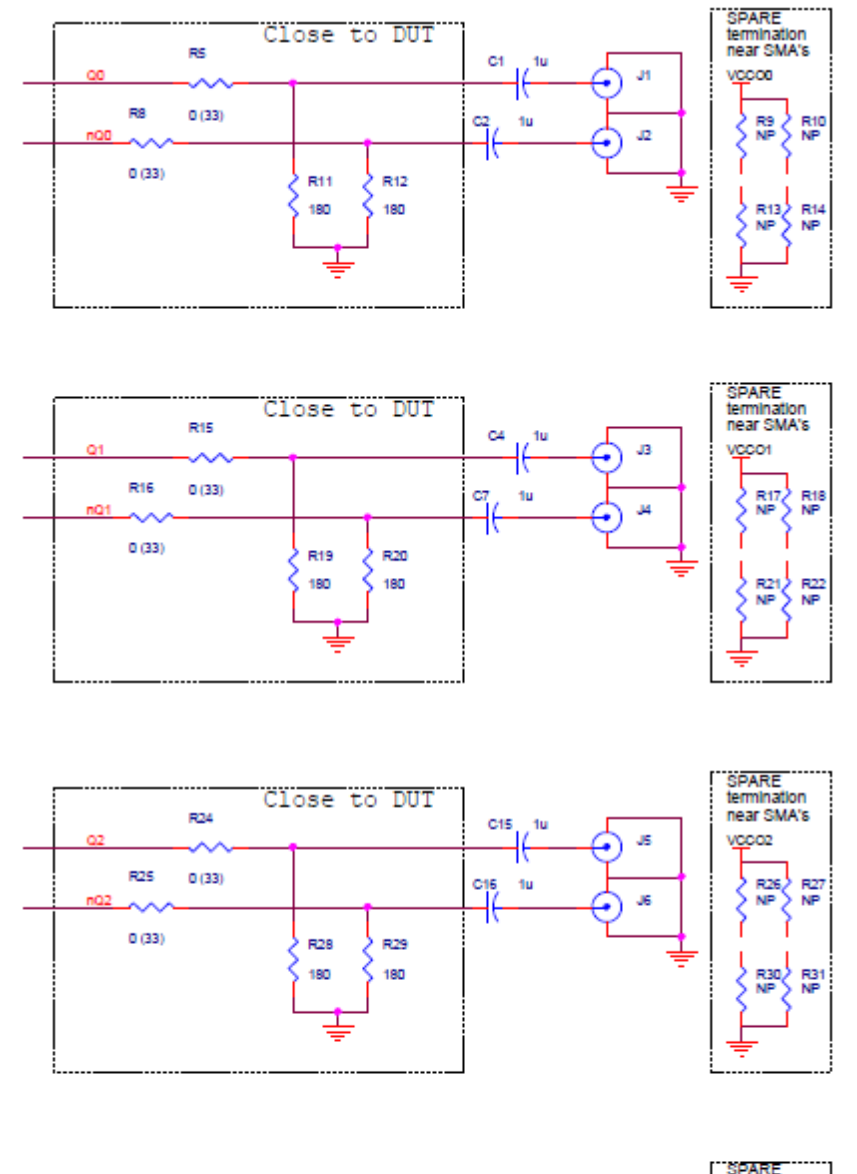

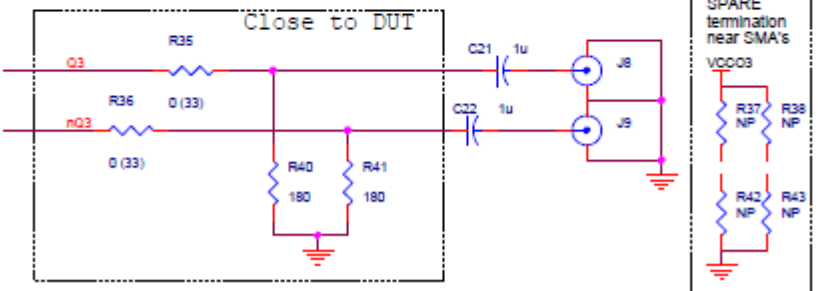

### Figure 5. Crystal Interface Schematic

C13 8p

Crystal Interface

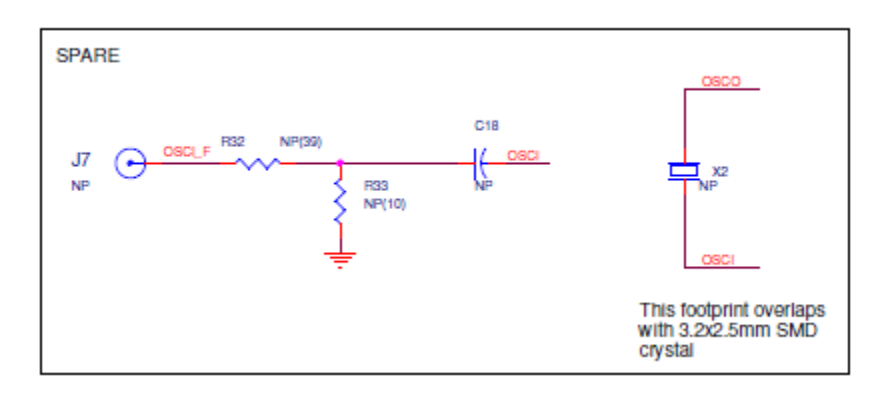

### Figure 6. EEPROM/I2C Schematic

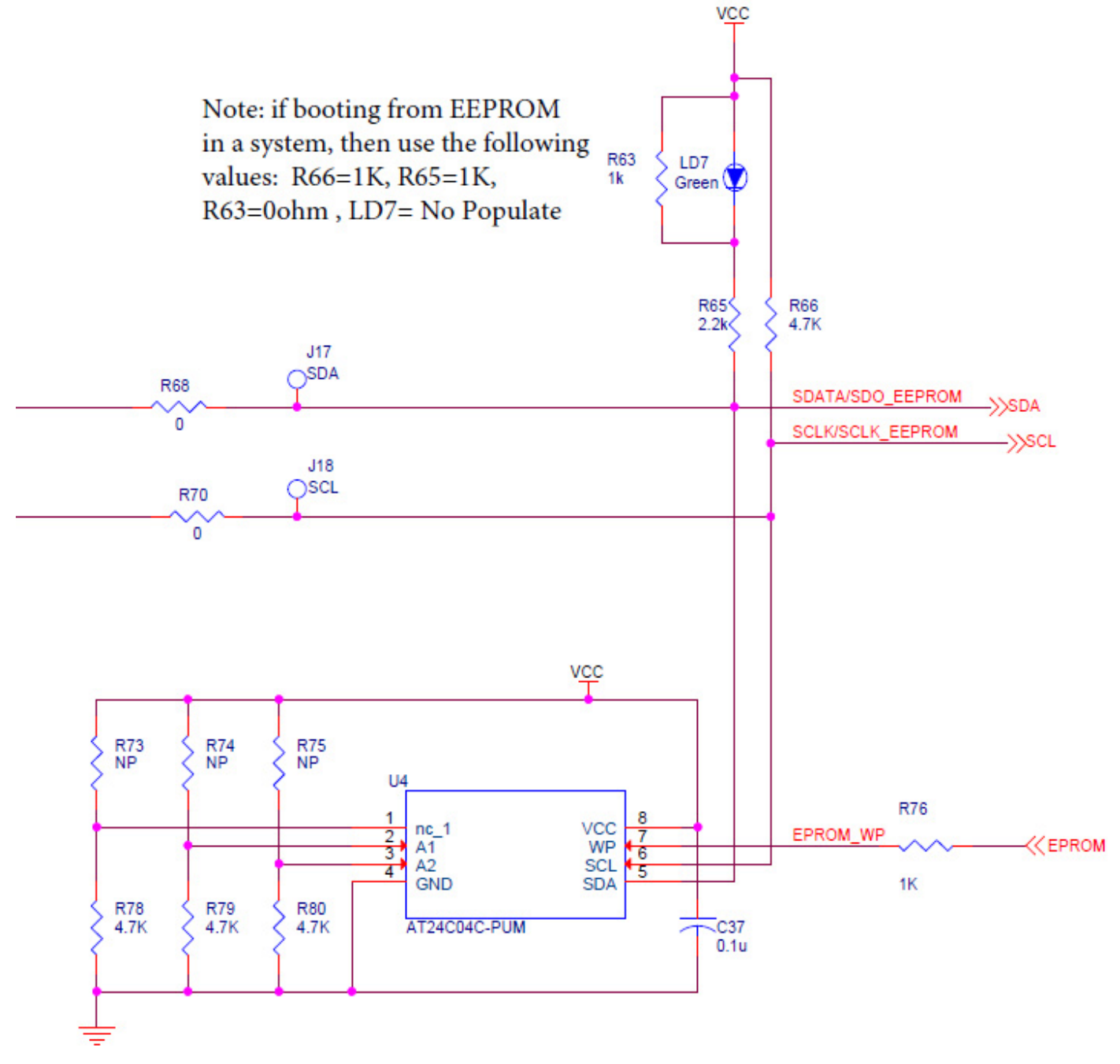

### Figure 7. DC Control Schematic

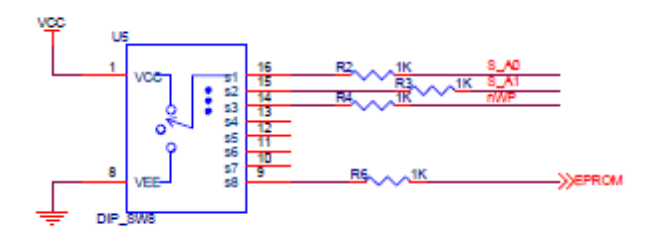

Figure 8. GPIOs Schematic

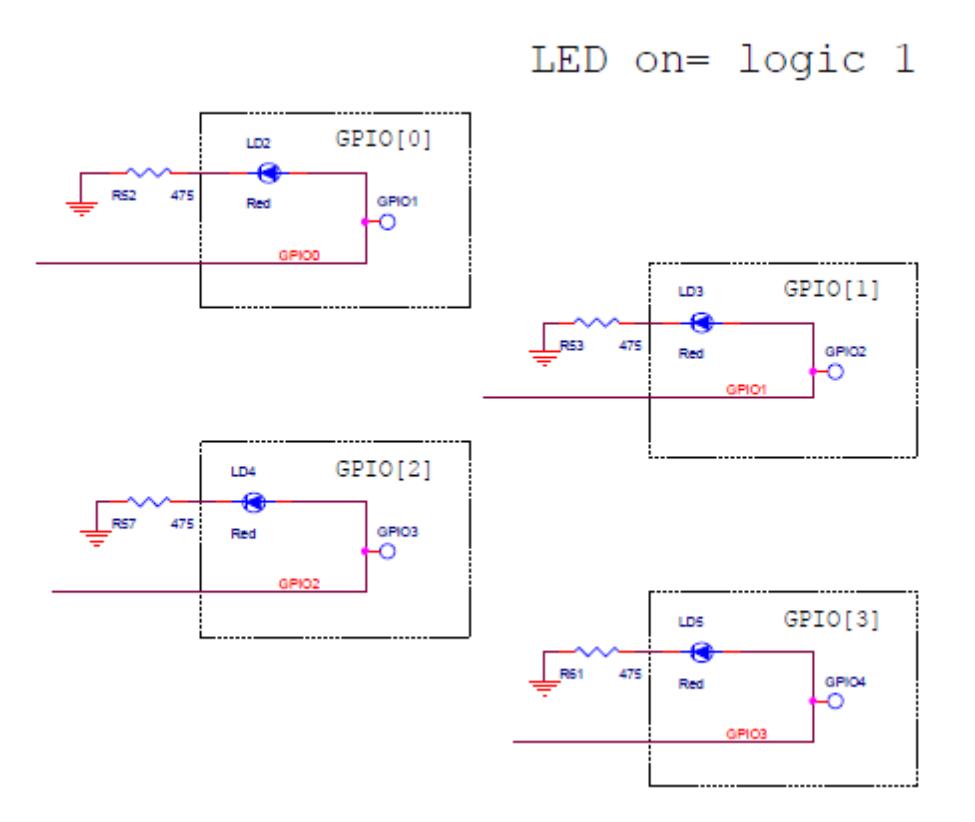

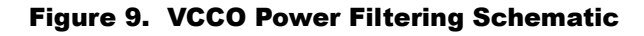

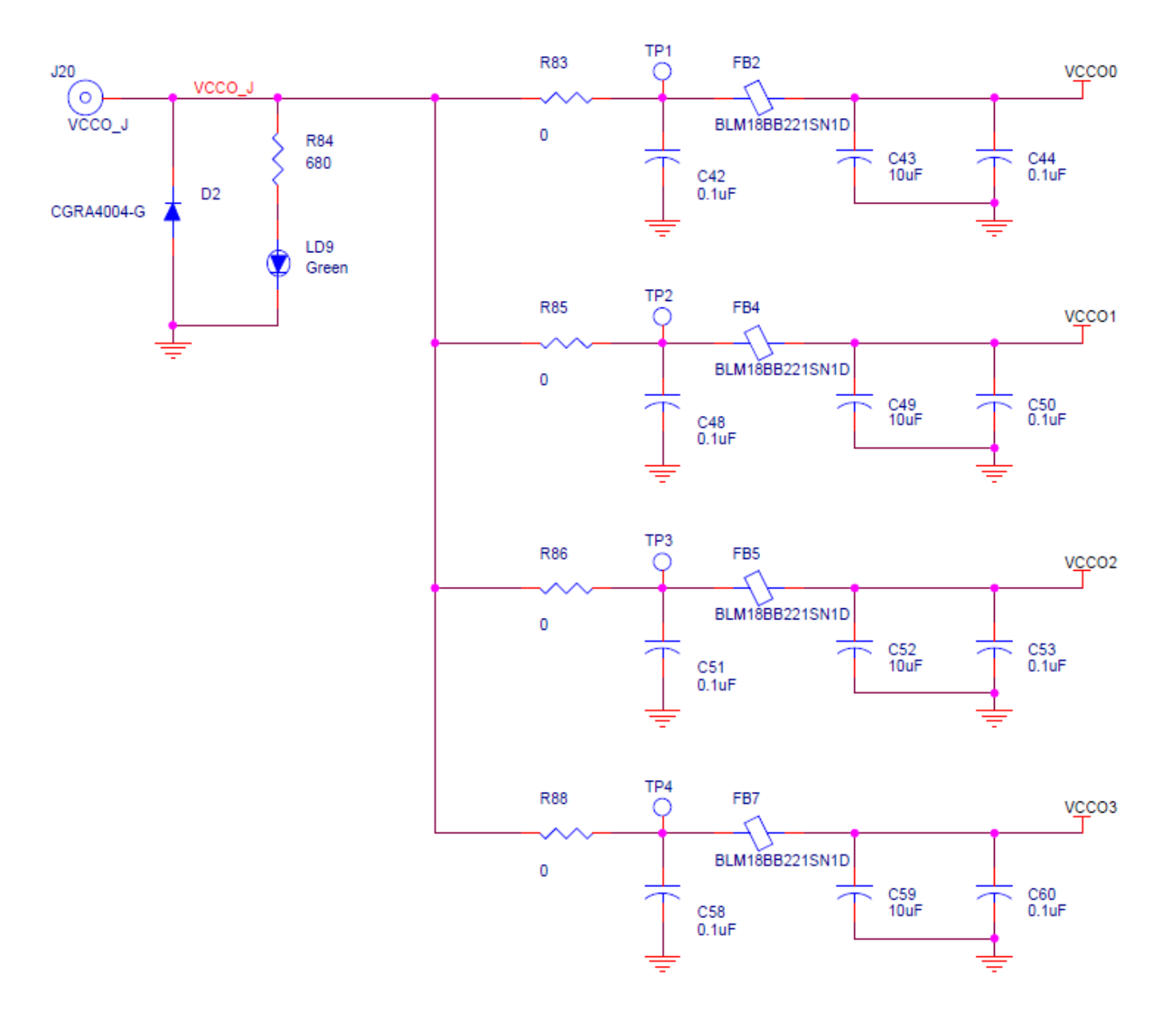

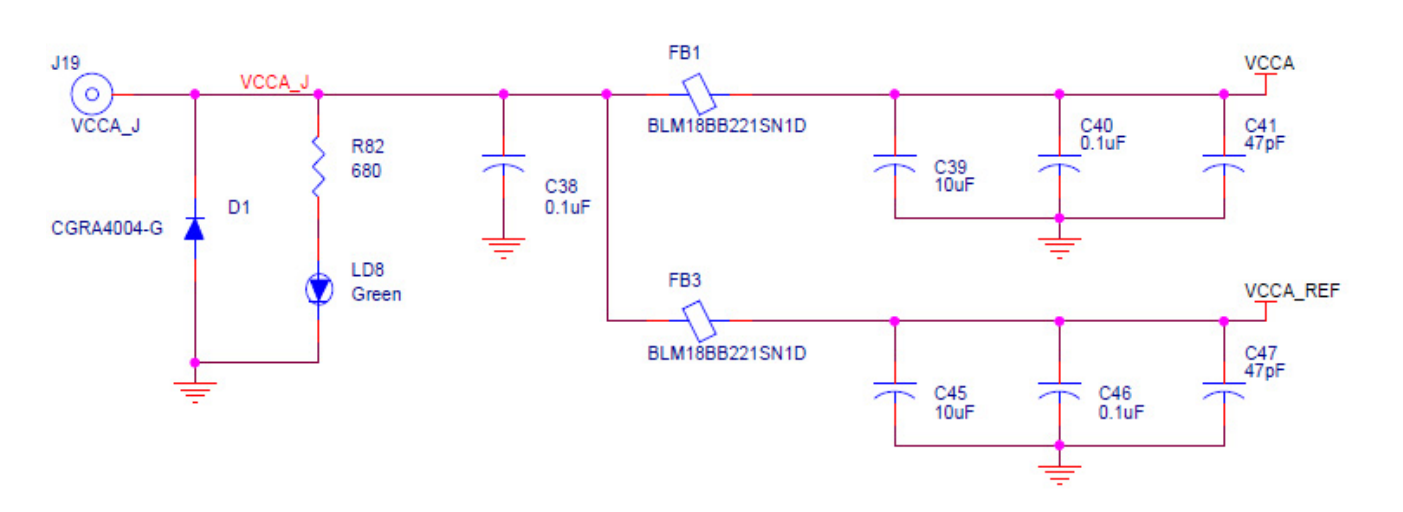

#### Figure 10. VCC Power Filtering Schematic

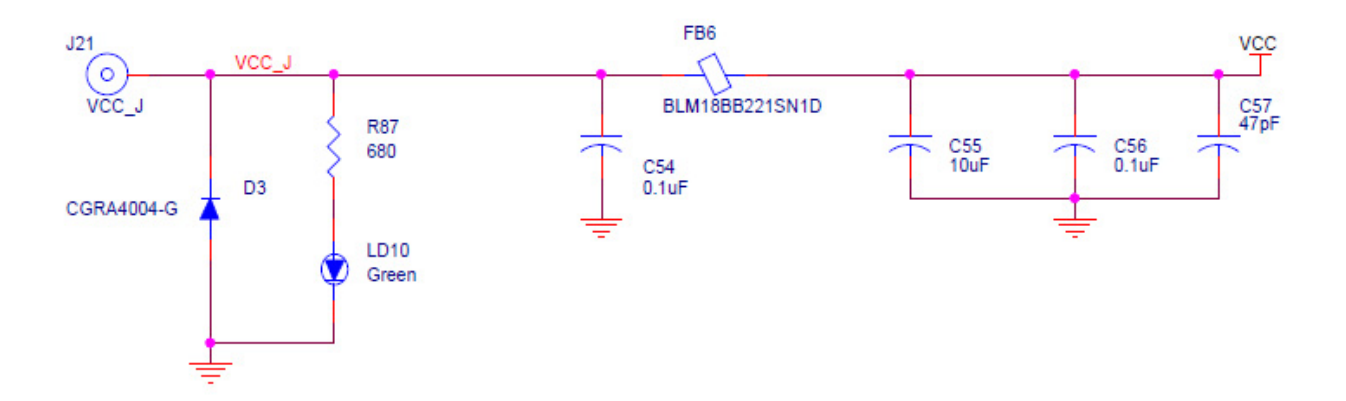

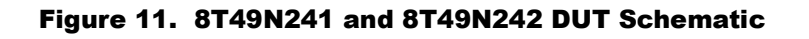

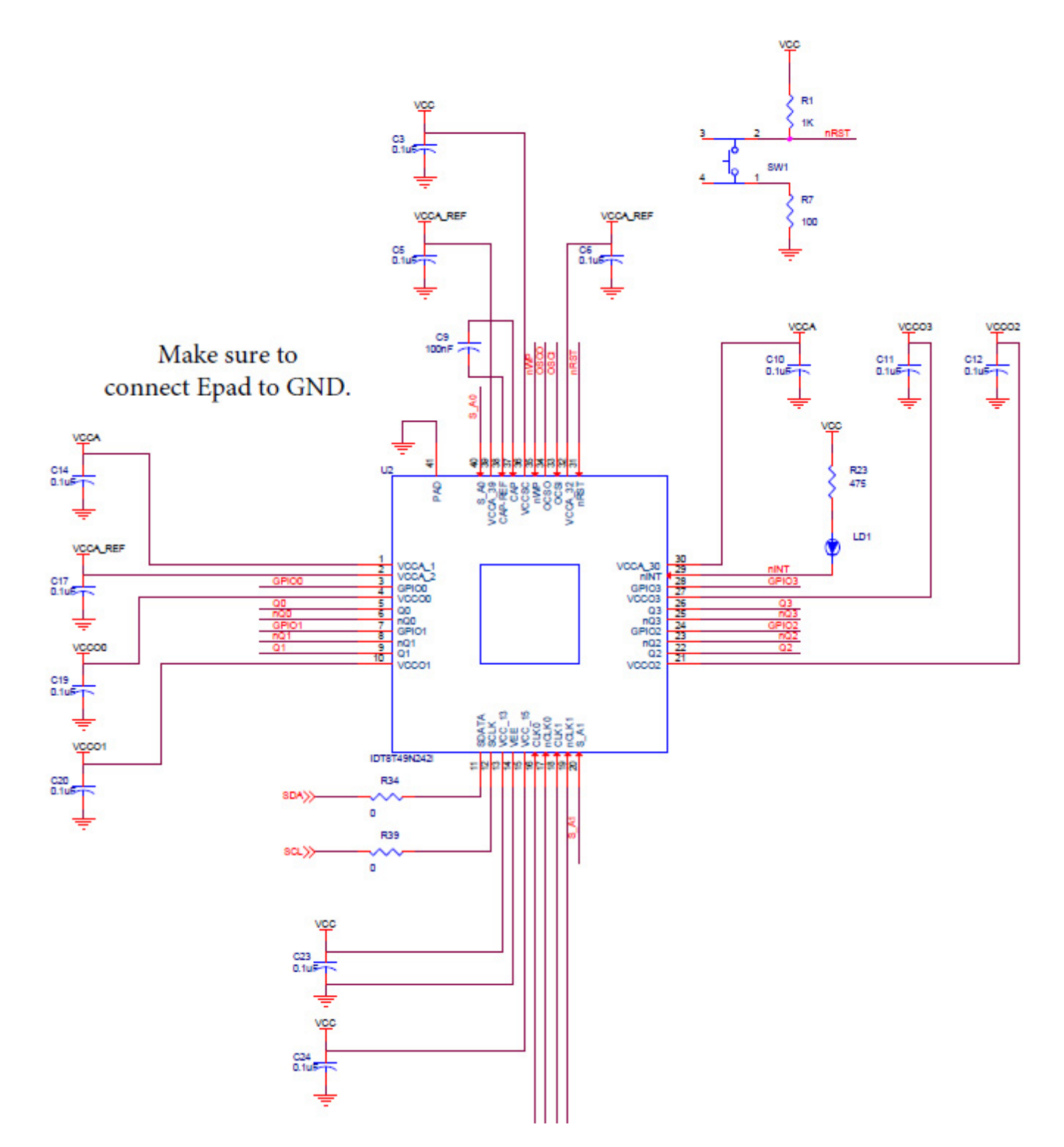

### Figure 12. 8T49N240 DUT Schematic

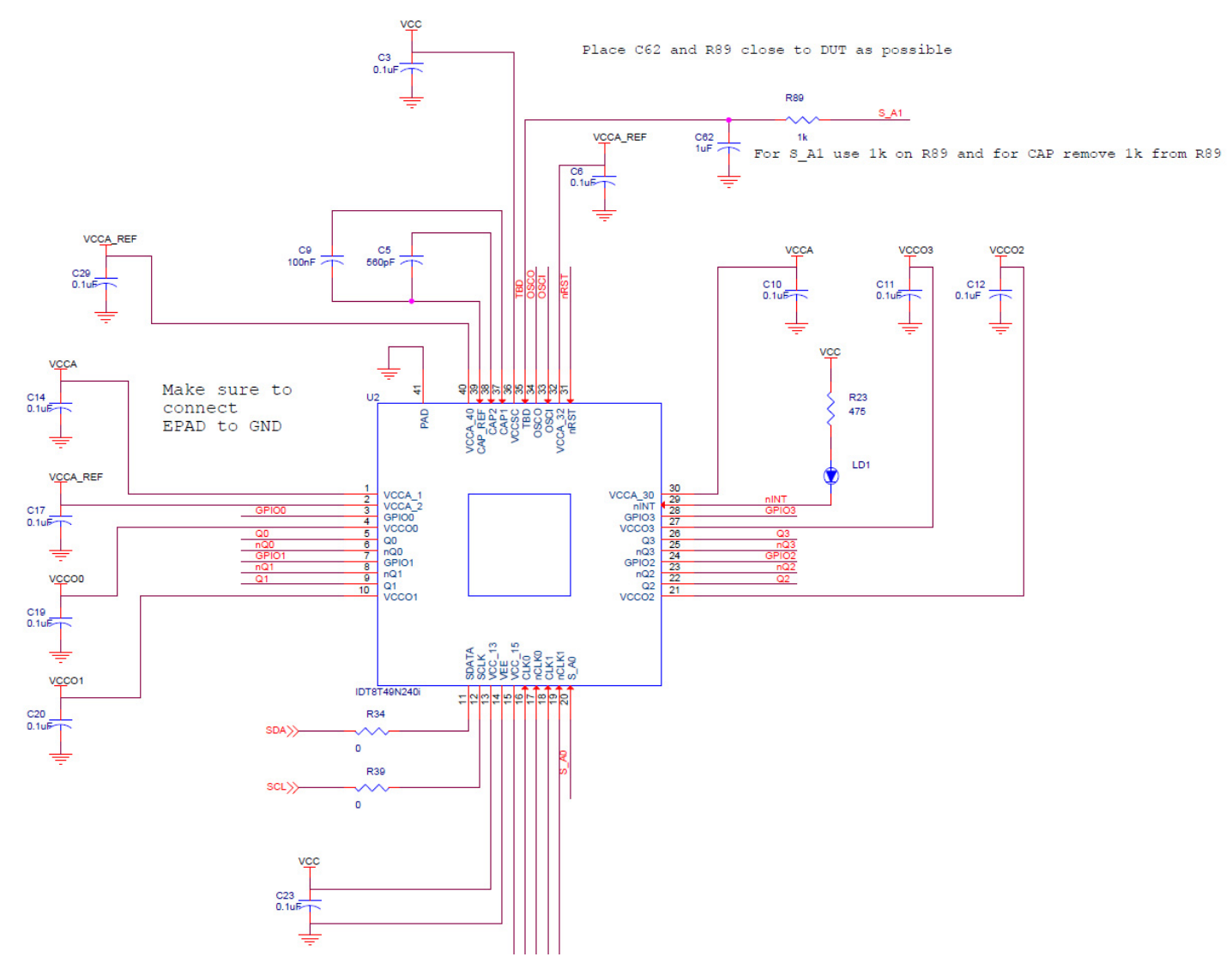

# **Board Power Supply**

## **Core Voltages**

The core voltage includes a digital supply voltage VCC and an analog supply voltage VCCA. The digital supply voltage is powered by an external bench power supply connected to J19 (VCCA\_J). The analog supply voltage is powered by an external bench power supply connected to J21 (VCC\_J) (see Figure 9).

## **Output Voltages**

VDDO\_J (J1) supplies the global voltage for the outputs and can be biased by the external power supply at 1.8V (using LVCMOS for all outputs), 2.5V, or 3.3V.

## **Mixed Voltage Operation**

This board provides the option to operate the outputs with a mixed combination of output voltages. Refer to Figure 8 for a complete view of the VCCO schematic. Each VCCOx has a  $0\Omega$  resistor that connects it to the global VCCO\_J power rail. This resistor can be removed and the voltage can be provided using the test point. For example, the schematic below can be configured so that Q0 (VCCO0) operates at 2.5V and Q1 (VCCO1) operates at LVCMOS 1.8V as follows:

- 1. Connect 2.5V to J20 (VCCO\_J).
- 2. Remove R85. This isolates VCCO1 from global VCCO\_J.
- 3. Solder a wire onto test point TP2 and bias with a 1.8V supply.

### Figure 13. Mixed Output Voltage Operation

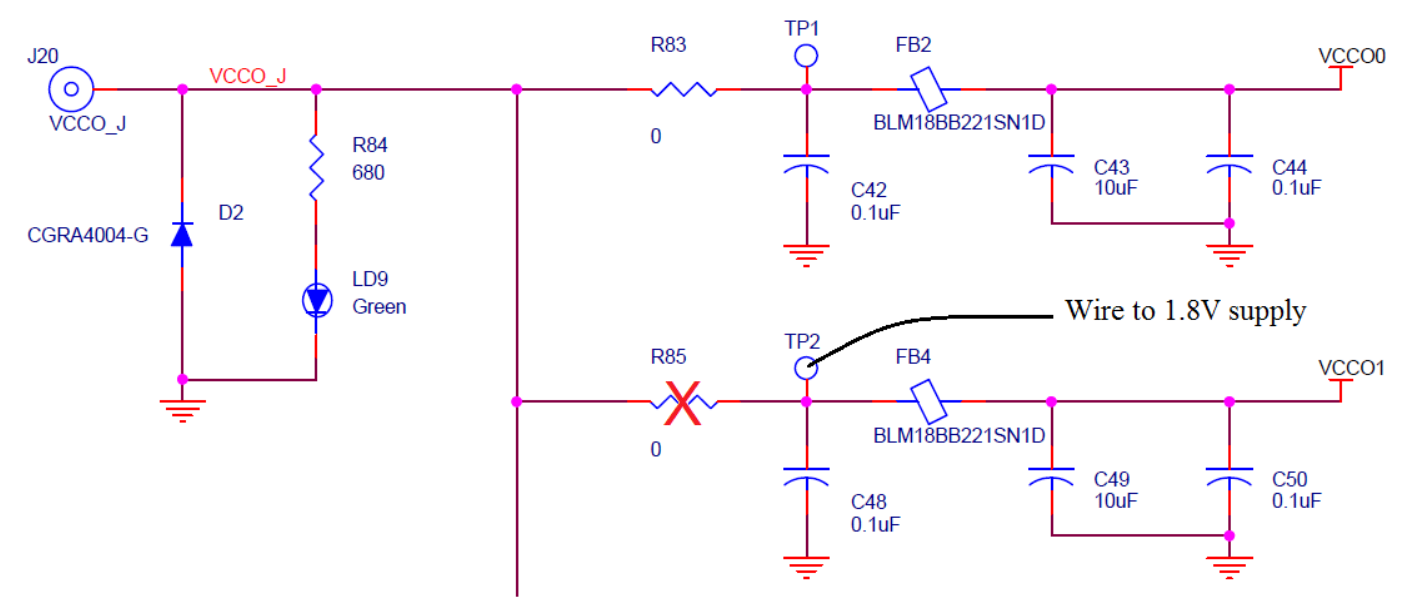

# **Input Configuration**

The inputs are configured with an AC-coupling termination scheme. This scheme allows flexibility for either differential or single-ended inputs. The default configuration is as follows:

#### **Table 1. Default Input Configuration**

| Input | Default Termination                                                                                                    | Sense Lines                                                                              |
|-------|----------------------------------------------------------------------------------------------------|------------------------------------------------------------------------------------------|
| CLK0  | Unterminated, AC-coupled into the device and terminated via sense line connector to equipment or termination connector. | Use SMAs J10/J13 for observation of the input signal and termination of the input signal |
| CLK1  | Terminated, AC-coupled into the device                                                                                  | Not available                                                                            |

### **Differential Input**

Connect the input signal to CLKx and nCLKx. For CLK0, the CLK0\_S and nCLK0\_s sense lines are available for observation of the signal. They can be connected with 50ohm impedance cables to an oscilloscope with 50ohm termination, otherwise, they should be terminated with 50ohm plugs in order prevent reflections. The CLK1 input is 50ohm terminated to ground.

## **Single-ended Input**

Connect the input signal to CLKx and float nCLKx. For CLK0, connect CLK0\_S with a 50ohm impedance cable to an oscilloscope with 50ohm termination or terminate with a 50ohm plug.

### **Input Signals Below 1MHz**

For slow-frequency signals below 1MHz, we recommend that the AC-coupling capacitors for the corresponding input be replaced with zero-ohm resistors and that the signal input DC-offset be set so that it meets the device's Vcmr requirements. Refer to Figure 3 to locate the components listed below.

### **Table 2. Input Termination Schemes**

| Signal<br>Frequency | AC-coupling capacitors:<br>CLK0 (C25, C26); CLK1 (C27,C28) | Input Signal DC Offset         |
|---------------------|------------------------------------------------------------|--------------------------------|
| >1MHz               | 1uF                                                        | Don't care                     |
| <1MHz               | 0 Ω                                                        | Must meet datasheet Vcmr specs |

# **Output Configuration**

The outputs are AC-coupled, allowing for maximum flexibility for observation of the output whether configured for LVPECL, LVDS, LVCMOS, or HCSL levels. The default termination scheme can be used to measure any of the three output level-types but is not optimal. The optimal termination circuits are tabulated below. Refer to Figure 4 to locate the components listed below.

Table 3. Termination Outputs for Q0

| Signal Type      | Source resistors:<br>R5, R8 | 180ohm pull-down:<br>R11, R12 | Series capacitors:<br>C1,C2 | Spare Resistors:<br>R9, R10, R13, R14 |
|------------------|-----------------------------|-------------------------------|-----------------------------|---------------------------------------|
| LVPECL (Default) | 0ohm                        | Installed                     | 1uF                         | Not Installed                         |
| LVCMOS           | 33ohm                       | Not Installed                 | 1uF                         | Not Installed                         |
| LVDS             | 0ohm                        | Not Installed                 | 1uF                         | Not Installed                         |
| HCSL             | 33ohm                       | Not Installed                 | 1uF                         | Not Installed                         |

 Table 4. Termination Outputs for Q1

| Signal Type      | Source resistors:<br>R15, R16 | 180ohm pull-down:<br>R19, R20 | Series capacitors:<br>C4,C7 | Spare Resistors:<br>R17, R18, R21, R22 |
|------------------|-------------------------------|-------------------------------|-----------------------------|----------------------------------------|
| LVPECL (Default) | 0ohm                          | Installed                     | 1uF                         | Not Installed                          |
| LVCMOS           | 33ohm                         | Not Installed                 | 1uF                         | Not Installed                          |
| LVDS             | 0ohm                          | Not Installed                 | 1uF                         | Not Installed                          |
| HCSL             | 33ohm                         | Not Installed                 | 1uF                         | Not Installed                          |

### Table 5. Termination Outputs for Q2

| Signal Type      | Source resistors:<br>R24, R25 | 180ohm pull-down:<br>R28, R29 | Series capacitors:<br>C15,C16 | Spare Resistors:<br>R26, R27, R30, R31 |
|------------------|-------------------------------|-------------------------------|-------------------------------|----------------------------------------|
| LVPECL (Default) | 0ohm                          | Installed                     | 1uF                           | Not Installed                          |
| LVCMOS           | 33ohm                         | Not Installed                 | 1uF                           | Not Installed                          |
| LVDS             | 0ohm                          | Not Installed                 | 1uF                           | Not Installed                          |
| HCSL             | 33ohm                         | Not Installed                 | 1uF                           | Not Installed                          |

### Table 6. Termination Outputs for Q3

| Signal Type      | Source resistors:<br>R35, R36 | 180ohm pull-down:<br>R40, R41 | Series capacitors:<br>C21,C22 | Resistor Network:<br>R37,R38, R42, R43 |
|------------------|-------------------------------|-------------------------------|-------------------------------|----------------------------------------|
| LVPECL (Default) | 0ohm                          | Installed                     | 1uF                           | Not Installed                          |
| LVCMOS           | 33ohm                         | Not Installed                 | 1uF                           | Not Installed                          |
| LVDS             | 0ohm                          | Not Installed                 | 1uF                           | Not Installed                          |
| HCSL             | 33ohm                         | Not Installed                 | 1uF                           | Not Installed                          |

| Signal Type      | Source resistors:<br>R5, R8 | 180ohm pull-down:<br>R11, R12 | Series capacitors:<br>C1,C2 | Spare Resistors:<br>R9, R10, R13, R14 |
|------------------|-----------------------------|-------------------------------|-----------------------------|---------------------------------------|
| LVPECL (Default) | 0ohm                        | Not Installed                 | 0ohm                        | R9=R10=125ohm<br>R13=R14=84ohm        |
| HCSL             | 33ohm                       | Not Installed                 | 0ohm                        | R9=R10=Not Installed<br>R13=R14=50ohm |

### Table 7. Spare Resistor Termination for LVPECL for Q0

# **Output Signals Below 1MHz**

For output signals below 1MHz we recommend that the 1uF AC-coupling capacitors be replaced with 0ohm resistors and that the correct terminations be provided at the receiver.

# **EEPROM Boot**

The evaluation board ships with an 8T49N24x-998 device, which will attempt to boot from the EEPROM at power-up. If an EEPROM is not present, the device registers will need to be set by Timing Commander. The EEPROM must have at least 85 bytes, have an I2C address of 0xA0, use 1-byte addressing, and conform to the 8-DIP package shown in Figure 1 (symbol "L") and Figure 6. An AT24C04 is typically used. The EEPROM is programmed through Timing Commander. Once connected to the chip using the "Connect to the chip" button in the top-right corner of the window, a button for "Write All" will appear that is used to write all registers to either the 8T49N24x device or the EEPROM.

#### Figure 14. EEPROM Programming

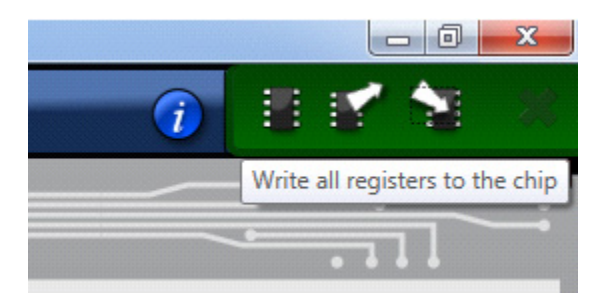

| Clicking continue will    | l update register value         | s on the device w  | vith immediate effe | ct but wil |
|---------------------------|---------------------------------|--------------------|---------------------|------------|
| not update perman         | ent storage. Separate (         | device-specific pr | ogramming proced    | dures are  |
|                           | needed to update                | permanent stora    | ige.                |            |
|                           | Write to at                     | tached chip?       |                     |            |
|                           |                                 |                    |                     |            |
| Write to altern           | ate?                            |                    |                     |            |
| This personality also sup | ports writing to an alternate ( | device             |                     |            |
|                           |                                 |                    | <u> </u>            |            |
| I2C Slave Address for AI  | 124C04 A0                       |                    | Write to Altern     | late       |
| Register Address Type fo  | or AT24C04 One Byte Add         | resses 🗸 🔻         |                     |            |
|                           |                                 |                    |                     |            |

To write to the EEPROM, make sure the I2C slave address is set to 0xA0 and the address type is set to "One Byte Addresses", then click "Write to Alternate". A confirmation message box will appear when the write is completed.

# **DC Controls**

The DIP switch has three settings: 0V, Float, and VCC. This board ships with all switches in the Float (middle) position. Refer to Figure 1, label "A" for the location of the DIP Switch. The functions for the switches are:

- S1: 8T49N24x I2C slave address bit 0
- S2: 8T49N24x I2C slave address bit 1
- S3: 8T49N24x nWP, 0 = Registers write protected, 1 = Normal operation

# **Crystal Interface**

The board supports three types of crystals that can be used for the local reference oscillator of the device. If overdriving the crystal oscillator with an external signal, an optional extra connector must be attached to allow this. The board ships with a surface-mount crystal populated in X1. If a different crystal is desired, or if overdriving the crystal oscillator externally, this part must be removed. See Figure 1, label "I". Crystal load capacitors support a 12pF crystal. If a crystal with a different load capacitance is used, C8 and C13 may need to be modified. These capacitors are on the bottom side of the board, next to the through-hole crystal socket (see Figure 15).

#### Figure 15. Crystal Load Capacitors

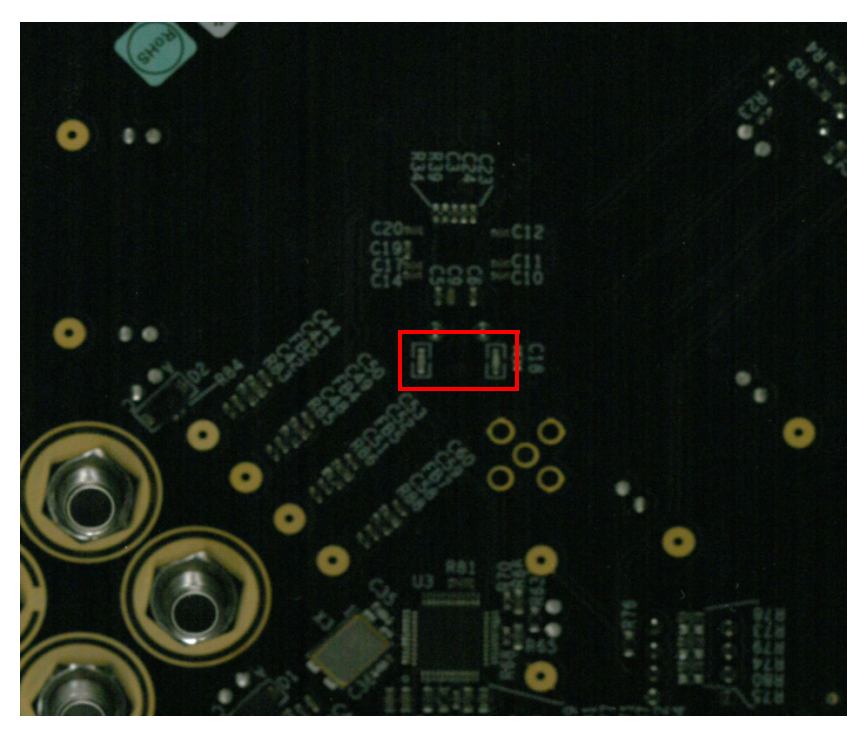

- 1. Through-hole crystal. With this option, the device can be evaluated with different crystals without the need to solder each time the crystal is replaced. Insert the crystal into the socket labeled X2 on the board (see Figure 1, label "l").
- 2. Surface-mount crystal. With this option, a 3.2x2.5 SMD crystal may be soldered onto the footprint labeled X1 on the board (see Figure 1, label "I"). The board ships with a crystal installed here.
- 3. External Crystal Overdrive. With this option, the device can be evaluated using an external source, such as a frequency generator, XO, or other device. The following modifications are needed for this option (see Figure 1 and Figure 4 for identification and location of the components):
  - a. Populate SMA J7 (see Figure 1, label "H").
  - b. Solder a 1uF capacitor onto C18. Note: The input must be AC-coupled.
  - c. R33 may be populated with a 50ohm resistor for input sources requiring such termination.
  - d. Populate R32 with either a 0ohm or 33ohm (LVCMOS) resistor.

## **Application Notes and Resources**

Design guidelines and resources may be found online for the 8T49N24x devices on the following product pages:

- 8T49N240
- 8T49N241
- 8T49N242

The web pages listed above contain device specific information, as well as the following documentation:

- Device datasheets and errata
- Package and dash-code options and ordering guide
- Evaluation board resources, including guides and schematics
- Cadence schematic symbols and footprints
- IBIS simulation models
- Application notes, including power-up configuration, frequency programming, EEPROM programming, output termination guidelines, and more
- Timing Commander installation and 8T49N24x personality files to allow programming of settings and creation of settings files used to create new dash-codes from a PC
- Example settings files and phase noise plots
- Tutorial videos for Timing Commander and the 8T49N24x evaluation boards

For more questions or support, please submit a technical support request.

# **Revision History**

| Revision Date  | Description of Change                                                                                             |
|----------------|----------------------------------------------------------------------------------------------------|
| April 11, 2022 | Removed references to 38.88MHz crystal value in the Crystal Interface section.                                    |
| June 6, 2017   | <ul> <li>Added support for the 8T49N240i device</li> <li>Converted the document to the latest template</li> </ul> |
| August 6, 2015 | Initial release.                                                                                                  |